| Base    | ADM        | Туре    | Documentation d'utilisation |
|---------|------------|---------|-----------------------------|
| Dossier | Habitant   | No      | 2'067'525                   |
|         |            | Version | 2                           |
| Date    | 05.08.2015 | Page    | 1 de 30                     |

# Citizen 9\_5.9 Activation fonctionnalités RcPers

|                    |   | Abréviation | <u>Date</u> |
|--------------------|---|-------------|-------------|
| Rédaction          | : | OLPF        | 06.05.2015  |
| Mise en forme      | : | OLPF        | 06.05.2015  |
| Création version 2 | 2 | OLPF        | 04.08.2015  |
| Validation         |   | SAFO / VIRO | 17.08.2015  |

Info Services S.A. Avenue des Baumettes 1920 Renens

www.groupe-t2i.com

info@groupe-t2i.com Tél. +41 58 666 20 20 Fax. +41 58 666 20 21

Lyon - Montréal - Paris - Québec - Renens - Sierre 1/30

| -                    | 4.514                | -       |                             |
|----------------------|----------------------|---------|-----------------------------|
| Base                 | ADM                  | Туре    | Documentation d'utilisation |
| Dossier              | Habitant             | No      | 2'067'525                   |
|                      |                      | Version | 2                           |
| Date                 | 05.08.2015           | Page    | 2 de 30                     |
| Table de<br>1. OBJET | es matières<br>7 BUT |         | 4                           |

| 2.                              | MODIFICATIONS DEPUIS LA VERSION 1 DU DOCUMENT :                                                                                                    | 4                                                                                |
|---------------------------------|----------------------------------------------------------------------------------------------------|----------------------------------------------------------------------------------|
| 3.                              | DOCUMENTS DE REFERENCE                                                                                                    | 4                                                                                |
| 4.                              | INFORMATIONS GENERALES                                                                                                    | 5                                                                                |
| 5.                              | MODIFICATIONS CONCERNANT LES FONCTIONS EXISTANTES                                                                                                    | 6                                                                                |
| 5<br>5<br>5<br>5<br>5<br>5<br>5 | <ol> <li>PRINCIPE DE L'« ARRIVEE FAIT FOI »</li> <li>INDICATION AU LANCEMENT DU MODULE GESTION COMMUNALE</li> <li>MODIFICATIONS POUR LA MUTATION D'ARRIVEE ET POUR L'AFFICHAGE DE LA FICHE HABITANT</li> <li>ALIMENTATION NO. CANTONAL DE PERSONNE</li> <li>ENVOI DES DONNEES AU CANTON</li> <li>ACCES AUX EVENEMENTS INFOSTAR</li> <li>5.6.1 Exception à la règle, la mutation de Décès</li> <li>7 ENVOI DES AVIS DE MUTATIONS</li> </ol>                                                                                                    | 6<br>7<br>9<br>9<br>9<br>9<br>9<br>10<br>10                                      |
| 6.                              | MISE A DISPOSITION DE LA GESTION DES MESSAGES INFOSTAR / RCPERS                                                                                                    | 11                                                                               |
| 6                               | .1       GESTION DES MESSAGES         6.1.1       Import des messages         6.1.1.1       Erreur lors de la gestion du contenu des messages         .2       GESTION DES MESSAGES INFOSTAR / RCPERS         .6.2.1       Statuts des événements Infostar / RcPers         .6.2.2       Types de messages RcPers         .6.2.2.1       Demande de données (eCH-0020 dataRequest)         .6.2.3       Types de messages Infostar         .6.2.3.1       Evénements Infostar à traiter manuellement.         .6.2.3.2       Traitement manuel systématique des événements :         .3       GESTION DES MESSAGES ECH-0020 INFOSTAR / RCPERS         .6.3.1       Evénements et lots d'événements         .6.3.2.1       Bouton «         Evénement       »         .6.3.2.1       Bouton « | 11<br>11<br>14<br>16<br>16<br>16<br>17<br>18<br>18<br>18<br>18<br>19<br>20<br>21 |
|                                 | 6.3.2.2 Bouton « Déplacer vers < Traité manuellement> »                                                                                                    | 21                                                                               |
|                                 | 6.3.2.4 Bouton « Déplacer vers < En cours> »                                                                                                    | 23                                                                               |
|                                 | 6.3.2.5 Bouton « Traiter »<br>6.3.2.5.1 Erreurs lors du traitement<br>6.3.2.5.2 Informations lors du traitement                                                                                                    | 23<br>24<br>26                                                                   |
|                                 | 6.3.2.6 Bouton « Historique »                                                                                                    | 26                                                                               |
|                                 | 6.3.2.7 Bouton « Messages »                                                                                                    | 27                                                                               |
|                                 | 6.3.2.8 Bouton « Quitter »<br>6.3.3 En résumé, pour le traitement manuel ou automatique                                                                                                    | 27<br>28                                                                         |

| Base    | ADM        | Туре    | Documentation d'utilisation |
|---------|------------|---------|-----------------------------|
| Dossier | Habitant   | No      | 2'067'525                   |
|         |            | Version | 2                           |
| Date    | 05.08.2015 | Page    | 3 de 30                     |

|    | 6.3.4 Lots d'événements avec événements non traités<br>6.3.5 Réponses retournées par le canton                               |  |
|----|----------------------------------------------------------------------------------------------------|--|
|    | 6.3.5.1 Traitement des messages de type « Réponse positive »<br>6.3.5.2 Traitement des messages de type « Réponse négative » |  |
| 7. | CONTACT HOTLINE CELLULE ATI / RCPERS                                                                                         |  |
| 8. | CONTACT HOTLINE GROUPE T2I                                                                                                   |  |

Lyon - Montréal - Paris - Québec - Renens - Sierre 3/30

| Base    | ADM        | Туре    | Documentation d'utilisation |
|---------|------------|---------|-----------------------------|
| Dossier | Habitant   | No      | 2'067'525                   |
|         |            | Version | 2                           |
| Date    | 05.08.2015 | Page    | 4 de 30                     |

# 1. Objet / But

Ce document décrit les modifications entreprises dans le logiciel Citizen avec l'installation de la version 9\_5.7.

Il n'indique que les modifications qui concernent directement le projet RcPers dans Citizen. Les autres fonctionnalités font l'objet d'un document séparé qui a été fourni lors de l'installation de la version 9\_5.7.

# 2. Modifications depuis la version 1 du document :

- Ajout du chapitre en cours (chapitre 2) et renumérotation des chapitres suivants
- Chapitre 5.2 : ajout de précisions quant au compteur
- Ajout du chapitre 5.5
- Ajout du chapitre 5.7
- Chapitre 6 : modification du titre du chapitre.
- Chapitre 6.1.1 : précisions quant à l'option lancée en fin de traitement de type « Gérer le contenu »
- Ajout du chapitre 6.2.2
- Chapitre 6.3.1 : modification du nom de la couleur utilisé pour indiquer les événements liés
- Le chapitre anciennement numéroté 5.8.3 a été déplacé en 6.2.3.2
- Chapitre 6.3.2.2 : complément d'informations
- Chapitre 6.3.2.5.1 : précisions quant à la nature des types d'erreurs possible lors du traitement automatique des messages Infostar / RcPers
- Chapitre 6.3.3, modifications concernant le traitement manuel
- Ajout du chapitre 7
- Ajout du chapitre 8

# 3. Documents de référence

[Document1] : Citizen 9\_5.7 (Hors RcPers).docx [Document2] : <u>http://www.vd.ch/uploads/tx\_vdfilesdbsecri/15-04\_Arrivee\_fait\_foi.pdf</u>, fourni en annexe au document en cours

**[Document3]** : <u>http://www.vd.ch/fileadmin/user\_upload/rag/2014/dfire/S%C3%A9ance\_ACI-SPOP-Communes\_VD\_D%C3%A9cembre\_2014.pdf</u>, fourni en annexe au document en cours

**[Document4] :** Présentation de T2i et BU Public.pptx, document PowerPoint présenté lors de la séance d'information du 29.04.2015 ou du 20.05.2015.

| Base    | ADM        | Туре    | Documentation d'utilisation |
|---------|------------|---------|-----------------------------|
| Dossier | Habitant   | No      | 2'067'525                   |
|         |            | Version | 2                           |
| Date    | 05.08.2015 | Page    | 5 de 30                     |

# 4. Informations générales

La Loi fédérale du 23 juin 2006 sur l'harmonisation des registres des habitants et d'autres registres des personnes officiels (Loi sur l'harmonisation des registres [LHR] RS 431.02) est entrée en vigueur le 1er janvier 2008. Cette loi a pour but d'une part de simplifier la collecte des données statistiques des différents registres officiels et d'autre part l'échange des données personnelles entre les registres. Sur cette base, des adaptations ont été effectuées dans la banque de données centrale Infostar (registre de l'état civil) pour le déroulement de l'échange électronique des données (processus de distribution du numéro de sécurité sociale) ainsi que pour la communication électronique des données de l'état civil à l'administration communale du domicile ou du lieu de séjour (registre des habitants).

Chaque canton décide de la manière de communiquer les informations. Dans le canton de Vaud, il a été décidé que toute communication devrait passer par les serveurs du canton. Dans ce but, l'application PassaVD a été mise à disposition (Informations sur : <u>https://www.portail.vd.ch/prestations/web/partenaires/passavd</u>).

Cette application sera notamment utilisée pour l'envoi et la réception des messages concernant les événements d'état civil, qui sont transmis électroniquement par la confédération depuis le premier janvier 2015.

De plus, le canton de Vaud a adopté une loi imposant le principe de l'« Arrivée fait foi » ; ceci signifie que, pour tout changement de domicile à l'intérieur du canton de Vaud (déménagement d'une commune à l'autre à l'intérieur du canton de Vaud), la saisie d'un départ dans la commune de provenance n'est possible que lorsqu'une arrivée a été saisie dans la commune de destination (et que cette arrivée a été communiquée au canton). Plus d'explication seront fournies dans ce document.

Vous trouverez de plus amples informations institutionnelles au sujet de l'activation du RcPers dans le canton de Vaud dans le [Document3].

De plus, une série d'informations (déjà communiquées précédemment) sont aussi disponibles dans le [Document4].

Info Services S.A. Avenue des Baumettes 1920 Renens

www.groupe-t2i.com

info@groupe-t2i.com Tél. +41 58 666 20 20 Fax. +41 58 666 20 21

| Base    | ADM        | Туре    | Documentation d'utilisation |
|---------|------------|---------|-----------------------------|
| Dossier | Habitant   | No      | 2'067'525                   |
|         |            | Version | 2                           |
| Date    | 05.08.2015 | Page    | 6 de 30                     |

# 5. Modifications concernant les fonctions existantes

## 5.1 Principe de l'« Arrivée fait foi »

L'ensemble des informations à ce sujet a été résumé par le canton de Vaud dans le [Document2].

L'intégration de cette nouvelle manière de procéder a été faite de la manière suivante dans Citizen :

Lors de la saisie d'un départ vers une commune vaudoise, on affiche un message indiquant qu'un départ provisoire va être saisi :

| ⚠ | Départ provisoire. |  |
|---|--------------------|--|
|   | <u>OK</u>          |  |

puis on ouvre l'écran de mutation de « Départ provisoire » :

| Evénement départ provi | soire           |          |          |            |                 |               |              |         |     |
|------------------------|-----------------|----------|----------|------------|-----------------|---------------|--------------|---------|-----|
| 403 Habitant (Actif)   | Terristen       | at Almas |          |            |                 |               | Féminin      | 21.01.1 | 962 |
| Adresse actuel         | R. du Lac<br>10 | VD       |          |            |                 |               | Ménage privé |         |     |
| Nom, prénom            | Situation       | Sexe     | Né(e) le | No Famille | Membre famille  | Membre ménage | e Répondant  | Départ  |     |
| Tectahiwel Almac       | Actif           | Féminin  |          | 301260     | Chef de famille | Chef ménage   |              | ~       | -   |
| Arrests Teleforceally  | Actif           | Masculin |          | 303316     | Chef de famille | Membre du men | age 🔲        |         |     |
|                        |                 |          |          |            |                 |               |              |         | 4   |
|                        |                 |          |          |            |                 |               | ОК           | Annul   | er  |

A la fin de la saisie, l'état de l'inscription de l'habitant passe à « Définitive (départ provisoire) » :

| Habi | tants    |             |                   |                                |         |            |              |
|------|----------|-------------|-------------------|--------------------------------|---------|------------|--------------|
|      | Individu | Nom, prénom | Type inscription  | Etat inscription               | Sexe    | Né(e) le   | Consultation |
| 1    | 40       | 1           | Habitant (Etabli) | Définitive (Départ provisoire) | Féminin | 21.01.1962 | Consulation  |
|      |          |             |                   |                                | •       |            | Mise à iour  |

- Il faut ensuite attendre que
  - 1. l'arrivée soit saisie dans la commune de destination,
  - 2. cette arrivée soit communiquée au canton,
  - 3. le canton envoie un message de départ définitif à votre commune,
  - 4. vous importiez ce départ définitif dans Citizen.
- L'état de l'inscription affiché passe alors à « Terminée (Départ) ».

Info Services S.A. Avenue des Baumettes 1920 Renens

| Base    | ADM        | Туре    | Documentation d'utilisation |
|---------|------------|---------|-----------------------------|
| Dossier | Habitant   | No      | 2'067'525                   |
|         |            | Version | 2                           |
| Date    | 05.08.2015 | Page    | 7 de 30                     |

La gestion de conflits de données entre votre commune et la commune de destination (date de départ/arrivée, arrivée de la personne dans une autre commune, …) sera faite en suivant les instructions données par le canton de Vaud dans le [Document2]. Si une personne doit être déplacée vers le ménage administratif, une mutation de type « Changement d'adresse dans la commune » devra être saisie (que ce soit pour la personne, la famille ou le ménage concernés).

Pour rappel, le départ vers une destination non vaudoise (que ce soit ailleurs en Suisse, à l'étranger ou pour une destination inconnue) va directement créer un départ définitif.

## 5.2 Indication au lancement du module Gestion Communale

Si des messages à importer sont disponibles, vous trouverez l'information suivante lors du lancement du module Gestion Communale :

| Info Services SA      | info<br>01 | Vous avez 15 nouveaux messages Sede |  |
|-----------------------|------------|-------------------------------------|--|
| 🖂 🕨 Gestion communale |            |                                     |  |

Le nombre de messages indiqué est celui qui est disponible lors du lancement de Citizen. Cette information ne sera pas mise à jour jusqu'au prochain lancement de Citizen. De ce fait, si des messages sont reçus ou traités après le lancement de Citizen, le nombre de messages indiqués dans la fenêtre ci-dessus ne sera pas mis à jour.

# 5.3 Modifications pour la mutation d'arrivée et pour l'affichage de la fiche habitant

Lors de la saisie de mutations d'arrivée, les boutons suivants sont maintenant disponibles :

| N°RCPers<br>N°AVS | 3<br>>><br>                                                                                                    |
|-------------------|----------------------------------------------------------------------------------------------------|
| 2                 | 4                                                                                                    |
| Bouton 1          | lance une recherche du no. cantonal de personne dans le RcPers. La recherche<br>est effectuée avec les données saisie pour la personne en cours (nom, prénom,<br>date de naissance,). Si la personne n'est pas connue du RcPers, aucune<br>information n'est retournée. Dans le cas contraire, le bouton 3 est activé et le no.<br>RcPers est alimenté. |
| Bouton 2          | lance une recherche du nouveau numéro AVS dans les données UPI. La recherche est effectuée avec les données saisie pour la personne en cours (nom, prénom, date de naissance, …). Si la personne n'est pas connue de l'UPI, aucune information n'est retournée. Dans le cas contraire, le bouton 4 est activé et le no. AVS est alimenté.               |

| Base    | ADM        | Туре    | Documentation d'utilisation |
|---------|------------|---------|-----------------------------|
| Dossier | Habitant   | No      | 2'067'525                   |
|         |            | Version | 2                           |
| Date    | 05.08.2015 | Page    | 8 de 30                     |

| Bouton 3 | permet d'affich                                                                                                    | er les données                 | RcPers conceri                                                                                                    | nant la personne.                                                                                                    |
|----------|----------------------------------------------------------------------------------------------------|--------------------------------|----------------------------------------------------------------------------------------------------|----------------------------------------------------------------------------------------------------|
|          | Identification     InAXS     InAXS     NPRCE     NPRCE     NP | Origine(r)<br>Lexitor          | Commune d'annance N' de commune O'S Neno officie Abrévistori du certor O de deravit Dete d'arvive Dete départ Lique de provenance Abrévistori du certor Abrévistori du certor Abrévistor Abrévistori du certor Abrévistori d | Adr. dia damicile  I di Stiment I di Stiment I di Stiment I di Gogenet I di scassa I Lupia adressa 1  Lupia adressa 2  Rue Nundro Considente Cuatte Considente Cuatte Considente NNA Contre dura NNA Contre dura e NNA Contre dura e |
|          | ×                                                                                                    | ý Ø                            |                                                                                                    | . •                                                                                                    |
| Bouton 4 | Consultation données UP<br>Personne<br>N*AVS<br>Nom officiel<br>Prénom<br>Sexe<br>Date de naissance<br>Nom de célibataire<br>Nationalité<br>Nom selon le passort                                                                                                    | 756:<br>Féminin<br>21.09.1<br> | UPT concernan                                                                                                    | ∎∎x                                                                                                    |
|          | Lieu de naissance<br>En suisse<br>N° OFS de la commune<br>Nom du lieu de naissance<br>Abrévistion du canton<br>N° historisé de la commune                                                                                                    |                                | A l'etranger<br>Lieu de naissance<br>Pays de naissance                                                                                                    |                                                                                                    |
|          | Père<br>Prénoms<br>Nom officiel<br>Date de décès                                                                                                    | P                              | Mère<br>Prénoms                                                                                                    |                                                                                                    |
|          | ×                                                                                                    | <b>₹</b> ∰ ψ⊅                  |                                                                                                    |                                                                                                    |

Les boutons 3 et 4 sont disponibles dans l'affichage de la fiche de l'habitant :

| No AVS         | <br>756. |
|----------------|----------|
| No RCPers (VD) | <br>2!   |
|                |          |

Il faut dans tous les cas cliquer sur les boutons « No RcPers » et « No. AVS » même si la personne qui arrive n'est pas Suisse ou provient d'ailleurs que du canton de Vaud. En effet, cette personne peut avoir été connue par le RcPers il y a quelques années puis avoir quitté la Suisse avant de revenir. Dans ce cas, le no. RcPers sera connu (et il faudra donc le récupérer).

| Base    | ADM        | Туре    | Documentation d'utilisation |
|---------|------------|---------|-----------------------------|
| Dossier | Habitant   | No      | 2'067'525                   |
|         |            | Version | 2                           |
| Date    | 05.08.2015 | Page    | 9 de 30                     |

#### 5.4 Alimentation no. cantonal de personne

Jusqu'ici, l'alimentation du no. cantonal de personne était effectué via la transmission de fichiers eCH-0083 par le canton.

Dès maintenant, il est possible de trouver ce numéro lors de la saisie d'une mutation d'arrivée (cf. 5.3) ; ce numéro est aussi généralement alimenté lors du traitement automatique d'une mutation de naissance.

Dans le cas de l'arrivée d'une personne non connue du RcPers (personne qui n'a jamais habité le canton de Vaud par exemple), ce numéro n'est pas disponible lors de la saisie de la mutation. Il sera communiqué via un message RcPers (cf. 6.2.3, « Correction (Identification) ») que vous devrez traiter automatiquement.

#### 5.5 Envoi des données au canton

Lors de l'activation du mode RcPers, l'envoi automatique au canton de toutes les mutations et mises à jour effectuées sur les habitants a aussi été activé.

L'envoi de ces données sous forme de messages eCH-0020 n'a pas d'impact sur l'utilisateur. Il est fait de manière automatique en fin de chaque mutation / mise à jour.

Du fait que l'envoi des données est fait au fur et à mesure de leur saisie, l'envoi du fichier eCH-0099 n'est plus nécessaire dès l'activation des fonctionnalités RcPers.

#### 5.6 Accès aux événements Infostar

Dans le cadre de l'activation RcPers, la saisie manuelle des événements d'état civil n'est plus autorisée. Lors de la saisie manuelle d'une telle mutation, le message suivant sera affiché :

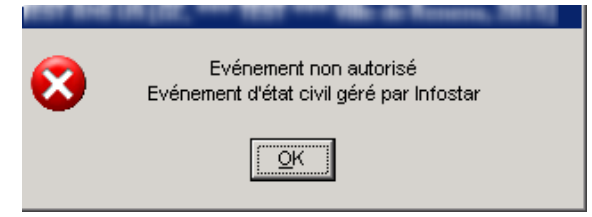

La liste des événements fournis par Infostar est disponible en 6.2.3

| Base    | ADM        | Туре    | Documentation d'utilisation |
|---------|------------|---------|-----------------------------|
| Dossier | Habitant   | No      | 2'067'525                   |
|         |            | Version | 2                           |
| Date    | 05.08.2015 | Page    | 10 de 30                    |

#### 5.6.1 Exception à la règle, la mutation de Décès

La mutation de décès fait exception à la règle décrite ci-dessus. En effet, sur demande des communes, le Canton de Vaud a libéré la saisie manuelle de cette mutation. Les communes ont en effet souvent besoin de délivrer des attestations de décès avant qu'Infostar n'ait envoyé l'information.

Dans ce cas, un décès « manuel » sera saisi et transmis automatiquement au canton. Une fois le décès transmis par Infostar au canton (ceci peut prendre plusieurs jours), un traitement automatique (cf. 6.2) de cet événement devra être effectué pour des raisons de gestion d'historique.

De ce fait, il arrivera que :

- 1. Vous avez saisi un décès manuellement
- 2. Vous recevez un message de décès via RcPers pour la personne déjà décédée
- 3. Vous devez traiter automatiquement ce décès.

Cette double saisie n'a pas d'incidence sur les données de la personne décédée. Par contre, un second avis de mutation sera automatiquement édité. Il n'est actuellement pas possible d'éviter cette seconde édition.

#### 5.7 Envoi des avis de mutations

Pour le moment, aucune modification de l'envoi des avis de mutation n'a été entreprise. Si vous deviez recevoir des instructions indiquant qu'un destinataire ne doit plus recevoir les avis de mutations, il suffirait de désélectionner le destinataire concerné lors de l'édition des avis de mutation.

| Base    | ADM        | Туре    | Documentation d'utilisation |
|---------|------------|---------|-----------------------------|
| Dossier | Habitant   | No      | 2'067'525                   |
|         |            | Version | 2                           |
| Date    | 05.08.2015 | Page    | 11 de 30                    |

6. Mise à disposition de la gestion des messages Infostar / RcPers

La gestion des messages en provenance d'Infostar/RcPers a été implémentée dans la solution de Gestion Communale (GC) de Citizen.

On trouvera les diverses options permettant de traiter ces nouveaux messages sous le menu Contrôle de l'Habitant -> Harmonisation -> Gestion eCH :

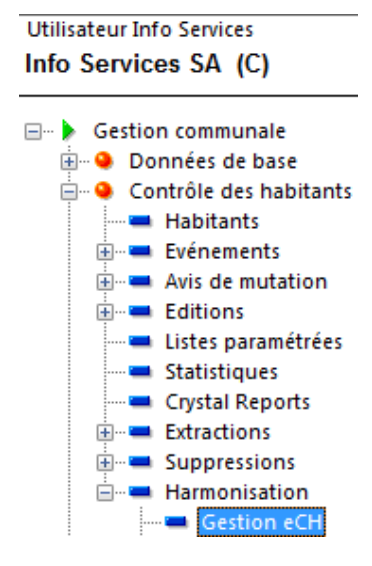

## 6.1 Gestion des messages

#### 6.1.1 Import des messages

Les messages d'Infostar / RcPers sont transmis aux communes par l'intermédiaire de Sedex ou PassaVD dans le cas des communes vaudoises.

Une fois l'option de menu Gestion eCH lancée, cliquez sur le bouton « Gérer Sedex » :

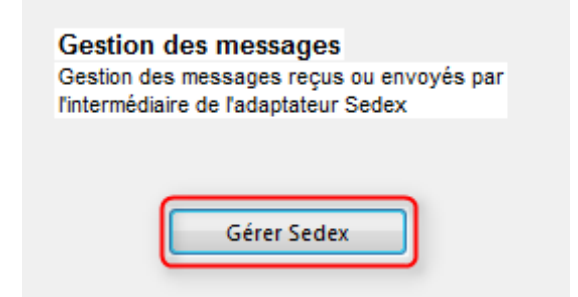

| Base    | ADM        | Туре    | Documentation d'utilisation |
|---------|------------|---------|-----------------------------|
| Dossier | Habitant   | No      | 2'067'525                   |
|         |            | Version | 2                           |
| Date    | 05.08.2015 | Page    | 12 de 30                    |

Pour relever les nouveaux messages, cliquez sur « Boîte de réception » puis sur l'option de menu « Relever nouv. Messages » :

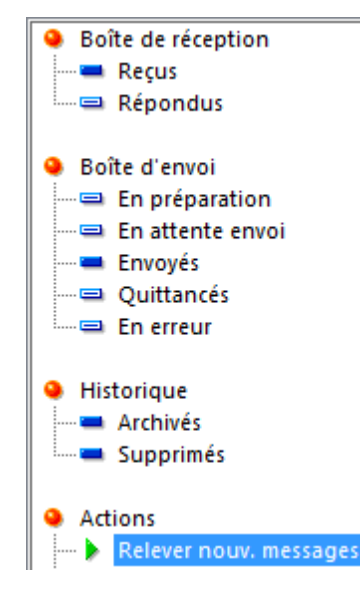

A l'affichage du message suivant :

| U9 [GC, Info Services SA (C), 2014]                                                        |
|--------------------------------------------------------------------------------------------|
| Voulez-vous relever les nouveaux messages et les quittances reçues par l'adaptateur Sedex? |
| Oui Non                                                                                    |

Cliquez sur « Oui ».

Les messages reçus sont affichés dans la boite de réception, ils ont le type suivant : XX20001, avec

XX = 10 pour le canton de Fribourg XX = 22 pour le canton de Vaud XX = 23 pour le canton du Valais

On aura par exemple les messages suivants :

| 😫 Sedex - Gestion des messages - Boîte de réception [d137f92e-cba9-40f6-9d0d-3415e563c20b] |                                                                   |                            |                      |                                |                                                             |             |  |
|--------------------------------------------------------------------------------------------|-------------------------------------------------------------------|----------------------------|----------------------|--------------------------------|-------------------------------------------------------------|-------------|--|
| <ul> <li>Boîte de réception</li> <li>Reçus</li> <li>Répondus</li> </ul>                    | Id message<br>9-40f6-9d0d-3415e563c208<br>b23bbeb6-7e9a-4ea6-9435 | Type<br>2220001<br>2220001 | Etat<br>Reçu<br>Reçu | Statut<br>En cours<br>En cours | Date et heure<br>18-11-2014 11:07:59<br>24-10-2014 13:31:25 | Information |  |

| Base    | ADM        | Туре    | Documentation d'utilisation |
|---------|------------|---------|-----------------------------|
| Dossier | Habitant   | No      | 2'067'525                   |
|         |            | Version | 2                           |
| Date    | 05.08.2015 | Page    | 13 de 30                    |

Veuillez sélectionner l'un des messages de type « Infostar » ou « RcPers » puis cliquez sur l'option de menu « Gérer le Contenu » :

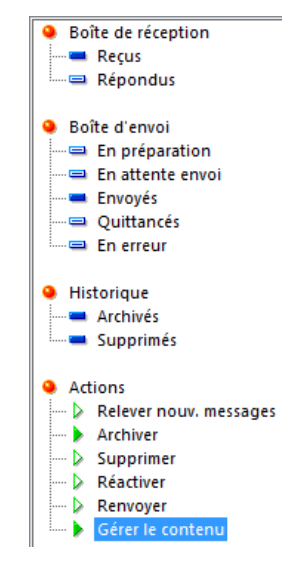

Tous les messages de type Infostar / RcPers seront traités simultanément puis directement archivés.

L'option de gestion des messages Infostar / RcPers (cf. 6.2) ou de gestion des réponses du canton (cf. 6.3.5) sera automatiquement lancée en fonction du type de messages qui vient d'être traité.

**ATTENTION :** Lors du traitement d'un message de type « Réponse du Canton », l'écran suivant sera généralement ouvert :

| CH-0020 - Récep | tion des réponses   |                        |        |                 |                     |      |      |        |          | _ [        |
|-----------------|---------------------|------------------------|--------|-----------------|---------------------|------|------|--------|----------|------------|
| Date message    | Identifiant message | Message<br>original du | Action | Événement<br>du | Événement / Annonce | Туре | Inf. | Statut |          |            |
|                 | 1                   | 1                      | 1      |                 |                     |      |      |        | <u>_</u> | Filtrer    |
|                 |                     |                        |        |                 |                     |      |      |        |          |            |
|                 |                     |                        |        |                 |                     |      |      |        |          | Consulte   |
|                 |                     |                        |        |                 |                     |      |      |        |          |            |
|                 |                     |                        |        |                 |                     |      |      |        |          | Archive    |
|                 |                     |                        |        |                 |                     |      |      |        |          | 0 (a a a d |
|                 |                     |                        |        |                 |                     |      |      |        |          | Reporta    |
|                 |                     |                        |        |                 |                     |      |      |        |          | Réactivo   |
|                 |                     |                        |        |                 |                     |      |      |        |          |            |
|                 |                     |                        |        |                 |                     |      |      |        |          |            |
|                 |                     |                        |        |                 |                     |      |      |        |          |            |
|                 |                     |                        |        |                 |                     |      |      |        |          |            |
|                 |                     |                        |        |                 |                     |      |      |        |          |            |
|                 |                     |                        |        |                 |                     |      |      |        |          |            |
|                 |                     |                        |        |                 |                     |      |      |        |          |            |
|                 |                     |                        |        |                 |                     |      |      |        |          |            |
|                 |                     |                        |        |                 |                     |      |      |        |          |            |
|                 |                     |                        |        |                 |                     |      |      |        | -        |            |
|                 | ) A () N            |                        |        |                 |                     |      |      |        | -        |            |

Ceci signifie que vous avez géré des messages de type « Réponse du canton » et que toutes les réponses traitées étaient de type « Réponse positive » sans message rattaché (et que le messages est donc automatiquement archivé). Cf. 6.3.5

Info Services S.A. Avenue des Baumettes 1920 Renens

www.groupe-t2i.com

info@groupe-t2i.com Tél. +41 58 666 20 20 Fax. +41 58 666 20 21

| Base    | ADM        | Туре    | Documentation d'utilisation |
|---------|------------|---------|-----------------------------|
| Dossier | Habitant   | No      | 2'067'525                   |
|         |            | Version | 2                           |
| Date    | 05.08.2015 | Page    | 14 de 30                    |

#### 6.1.1.1 Erreur lors de la gestion du contenu des messages

Il est possible (mais peu probable) qu'un ou plusieurs messages reçus ne soient pas corrects. Dans ce cas, lors du lancement de l'option « Gérer le contenu », les messages concernés ne seront pas disponibles dans la gestion des messages Infostar / RcPers. Ces messages seront affichés dans la boîte de réception avec un statut « En erreur ». Dans ce cas, vous devrez contacter la hotline du groupe T2i (cf. 8).

#### 6.2 Gestion des messages Infostar / RcPers

Une nouvelle option a été mise à disposition dans la gestion eCH (menu Contrôle Habitant -> Harmonisation -> Gestion eCH) :

| Gestion eCH                                                                                                    |                                                                                                    |                                                                                                    |
|----------------------------------------------------------------------------------------------------|----------------------------------------------------------------------------------------------------|----------------------------------------------------------------------------------------------------|
| Gestion des messages<br>Gestion des messages reçus ou envoyés par<br>Intermédiaire de l'adaptateur Sedex                                                                           | eCH-0099(94) : Envoi fichier XML<br>Envoi d'un fichier au format LHR à destination de<br>TOFS, pour l'ensemble de la population<br>concernée                         | eCH-0099(94) : Réception des erreurs<br>Réception du rapport de validation en<br>provenance de TOFS<br>Recevoir eCH-0099                                |
| eCH-0020 : baseDelivery<br>Envoi d'un ficher au format eCH-0020 à<br>destination de la plate-forme cantonale, pour<br>rensemble de la population concernée<br>Envoyer baseDelivery | eCH-0020 - Réception des réponses<br>Réception des réponses aux envois à<br>destination de la plate-forme cantonale (erreurs,<br>informations)<br>Géter les réponses | eCH-0020 - Gestion des événements<br>Gestion des événements en provenance des<br>registres fédéraux ou de la plate-forme<br>cantonale<br>Gérer eCH-0020 |
| × •                                                                                                    | °, ‴. Ø                                                                                                    |                                                                                                    |

Elle permet de lancer la gestion des messages communiqués au service du Contrôle de l'Habitant par le canton :

| 🛓 eCH-0020 : Gestion des événei |   |  |  |  |  |
|---------------------------------|---|--|--|--|--|
| Evénements                      | I |  |  |  |  |
| En cours                        | l |  |  |  |  |
| Traité automatiquement          |   |  |  |  |  |
| Traité manuellement             |   |  |  |  |  |
| En erreur                       |   |  |  |  |  |
|                                 | L |  |  |  |  |

Il sera possible d'afficher les événements « En cours », « Traité automatiquement », « Traité manuellement » et « En erreur ».

| Base    | ADM        | Туре    | Documentation d'utilisation |
|---------|------------|---------|-----------------------------|
| Dossier | Habitant   | No      | 2'067'525                   |
|         |            | Version | 2                           |
| Date    | 05.08.2015 | Page    | 15 de 30                    |

Voici un exemple avec quelques événements Infostar / RcPers à traiter :

| Evénements <ul> <li>                 Finditugement</li></ul>                                                                                                    | eCH-0020 : Gestion des événe | ements             |              |                               |                |                                                                                                |            |          | × |
|----------------------------------------------------------------------------------------------------|------------------------------|--------------------|--------------|-------------------------------|----------------|------------------------------------------------------------------------------------------------|------------|----------|---|
| Traité automatiquement       Traité automatiquement       Traité automatiquement       Traité manuellement       Traité automatiquement         Infostar (3-CH-4)       14.03.2014       Mariage, évènement (marriage)       14.03.2014       Mariage Melle Lorella       17.11.1968       Féminin         Infostar (3-CH-4)       14.03.2014       Mariage, évènement (marriage)       14.03.2014       Mariage Melle Lorella       17.11.1968       Féminin         Infostar (3-CH-4)       14.03.2014       Changement nom, prénom (chai       14.03.2014       Mariage Melle Lorella       17.11.1968       Féminin         Infostar (3-CH-4)       14.03.2014       Changement nom, prénom (chai       14.03.2014       Mariage Melle Lorella       17.11.1968       Féminin | Evénements                   | Emetteur (origine) | Date message | Evénement                     | Date événement | Nom prénom                                                                                     | Né(e) le   | Seve     |   |
| Evénement       Infostar (3-CH-4)       14.03.2014       Mariage, évènement (marriage)       14.03.2014       Mariage Melle Lorella       17.11.1968       Féminin         Infostar (3-CH-4)       14.03.2014       Changement nom, prénom (chai)       14.03.2014       Mariage Melle Lorella       17.11.1968       Féminin         Infostar (3-CH-4)       14.03.2014       Changement nom, prénom (chai)       14.03.2014       Mariage Melle Lorella       17.11.1968       Féminin         Evénement       Habitant(e)       Historique       Messages       Traiter       Déplacer vers <traité manuellement="">       Quitter</traité>                                                                                                    | Traité automatiquement       | Infostar (B-CH-4)  | 14.03.2014   | Mariage, évènement (marriage) | 14.03.2014     | Mariage M Hansiūrg                                                                             | 10.02.1939 | Masculin |   |
| Evénement Habitant(e) Historique Messages Traiter Déplacer vers <traité manuellement=""> Quitter</traité>                                                                                                    | - Traité manuellement        | Infostar (3-CH-4)  | 14.03.2014   | Mariage, évènement (marriage) | 14.03.2014     | Mariage Melle Lorella                                                                          | 17.11.1968 | Féminin  |   |
| Evénement       Habitant(g)       Historique       Messages       Traiter       Déplacer vers <traité manuellement="">       Quitter</traité>                                                                                                    | 📼 En erreur                  | Infostar (3-CH-4)  | 14.03.2014   | Changement nom, prénom (cha   | 14.03.2014     | Mariage Melle Lorella                                                                          | 17.11.1968 | Féminin  |   |
|                                                                                                    |                              | Evénement          | ibitant(e)   | Istorique                     | Traiter        | Déplacer vers <traité manuellen<="" th=""><th>nent&gt;</th><th>Quitter</th><th>*</th></traité> | nent>      | Quitter  | * |

**ATTENTION :** les données affichées dans la grille correspondent aux informations envoyées par Infostar / RcPers (et pas aux informations qui sont déjà présentes dans la base de données de la GC).

D'une manière générale, les événements seront affichés par ordre de date d'événement (la date d'événement la plus élevée sera au sommet de la grille). Il est toutefois possible de changer l'ordre d'affichage en cliquant sur le titre de la colonne pour laquelle on veut appliquer un tri.

| Emetteur (Origine) | indique quel organisme est l'émetteur du message. Il s'agit<br>d'Infostar pour le cas en cours.                                                                                                    |
|--------------------|----------------------------------------------------------------------------------------------------|
| Date d'envoi       | indique la date à laquelle le message a été envoyé.                                                                                                    |
| Evénement          | indique le type d'événement envoyé par Infostar / RcPers (cf. 6.2.3).                                                                                                    |
| Date événement     | indique la date à laquelle l'événement est valable. Cette date<br>peut être différente de la date d'envoi (par exemple, un<br>message peut être envoyé le 10 décembre et concerner un<br>événement de décès qui a eu lieu le 20 novembre).    |
| Nom, Prénom        | indique quels sont les noms et prénoms communiqués par<br>Infostar. Pour un message de type « Demande de données »<br>concernant l'entier de la population de la commune, la valeur<br>« Ensemble de la population concernée. » sera affiché. |
| Né(e) le           | indique la date de naissance communiquée par Infostar.                                                                                                    |
| Sexe               | indique le sexe communiqué par Infostar.                                                                                                    |

Informations au sujet de l'écran ci-dessus :

| Base    | ADM        | Туре    | Documentation d'utilisation |
|---------|------------|---------|-----------------------------|
| Dossier | Habitant   | No      | 2'067'525                   |
|         |            | Version | 2                           |
| Date    | 05.08.2015 | Page    | 16 de 30                    |

## 6.2.1 Statuts des événements Infostar / RcPers

| En cours               | il s'agit des événements Infostar / RcPers qui doivent encore être traités.                                                                                                    |
|------------------------|----------------------------------------------------------------------------------------------------|
| Traité automatiquement | il s'agit des événements Infostar / RcPers qui ont été traités<br>automatiquement. Dans ce cas, les données du Contrôle Habitant<br>ont été mises à jour de manière automatique lors du traitement<br>des événements.                                                  |
| Traité manuellement    | il s'agit des événements Infostar / RcPers qui ont été traités<br>manuellement dans Citizen (par événement ou par mise à jour, cf.<br>6.2.3). Dans ce cas, on a modifié le statut de l'événement via le<br>bouton « Déplacer vers <traité manuellement=""> ».</traité> |
| En erreur :            | il s'agit des événements Infostar / RcPers pour lesquels un traitement automatique a été lancé et où une erreur a été rencontrée. Dans ce cas, la hotline du groupe T2i doit être contactée.                                                                           |

## 6.2.2 <u>Types de messages RcPers</u>

Les types de messages suivants sont communiqués au service du Contrôle de l'Habitant par le RcPers :

| Description Evénement dans la GC       | Nom événement Infostar          |
|----------------------------------------|---------------------------------|
| Echange de clé                         | eCH-0020:keyDelivery            |
| Concerne l'attribution du no. cantonal |                                 |
| de personne ou l'attribution du NAVS13 |                                 |
| Correction (Identification)            | eCH-0020 :correctIdentification |
| Concerne une correction de nom,        |                                 |
| prénom, NAVS13 ou No. cantonal de      |                                 |
| personne                               |                                 |
| Demande de données                     | eCH-0020 :dataRequest           |
| Concerne la demande de transmission    |                                 |
| des informations complètes concernant  |                                 |
| une personne ou de toute la population |                                 |
| Départ                                 | eCH-0020 :moveOut               |
| Concerne l'arrivée définitive d'un     |                                 |
| habitant dans la commune vaudoise de   |                                 |
| destination                            |                                 |

#### 6.2.2.1 Demande de données (eCH-0020 dataRequest)

Il peut arriver que le canton vous envoie un message de type « Demande de données ». Ce type de message sert à transmettre au canton toutes les informations concernant une personne ou alors concernant l'ensemble de la population. Le traitement de ce type de messages est fait automatiquement en cliquant sur le bouton « Traiter » (cf. 6.3.2.5)

| Base    | ADM        | Туре    | Documentation d'utilisation |
|---------|------------|---------|-----------------------------|
| Dossier | Habitant   | No      | 2'067'525                   |
|         |            | Version | 2                           |
| Date    | 05.08.2015 | Page    | 17 de 30                    |

# 6.2.3 Types de messages Infostar

Les types de messages suivants sont communiqués au service du Contrôle de l'Habitant par Infostar:

| Description Evénement dans la GC | Nom événement Infostar              |
|----------------------------------|-------------------------------------|
| Naissance                        | eCH-0020:eventBirth                 |
| Décès                            | eCH-0020:eventDeath                 |
| Veuvage                          | eCH-0020:eventMaritalStatusPartner  |
| Disparition                      | eCH-0020:eventMissing               |
| Annulation disparition           | eCH-0020:eventUndoMissing           |
| Mariage                          | eCH-0020:eventMarriage              |
| Mariage annulé                   | eCH-0020:eventUndoMarriage          |
| Changement nom, prénom           | eCH-0020:eventChangeName            |
| Naturalisation d'un étranger     | eCH-0020:eventNaturalizeForeigner   |
| Naturalisation d'un Suisse       | eCH-0020:eventNaturalizeSwiss       |
| Perte du droit de citoyen        | eCH-0020:eventUndoCitizen           |
| Déchéance nationalité suisse     | eCH-0020:eventUndoSwiss             |
| Divorce                          | eCH-0020:eventDivorce               |
| Changement d'origine             | eCH-0020:eventChangeCitizen         |
| Adoption                         | eCH-0020:eventAdoption              |
| Partenariat enregistré           | eCH-0020:eventPartnership           |
| Partenariat dissous              | eCH-0020:eventUndoPartnership       |
| Reconnaissance                   | eCH-0020:eventAcknowledgement       |
| Changement de sexe               | eCH-0020:eventChangeSex             |
| Filiation                        | eCH-0020:eventChildRelationship     |
| Correction (Relationship)        | eCH-0020:eventCorrectRelationShip   |
| Correction (Identification)      | eCH-0020:eventCorrectIdentification |
| Correction (Name)                | eCH-0020:eventCorrectName           |
| Correction (Nationality)         | eCH-0020:eventCorrectNationality    |
| Correction(Origin)               | eCH-0020:eventCorrectOrigin         |
| Correction (MaritalData)         | eCH-0020:eventCorrectMaritalData    |
| Correction (PlaceOfBirth)        | eCH-0020:eventCorrectPlaceOfBirth   |
| Correction (DateOfDeath)         | eCH-0020:eventCorrectDateOfDeath    |

Ces événements peuvent généralement être traités automatiquement (cf. 6.2.3.1).

| Base    | ADM        | Туре    | Documentation d'utilisation |
|---------|------------|---------|-----------------------------|
| Dossier | Habitant   | No      | 2'067'525                   |
|         |            | Version | 2                           |
| Date    | 05.08.2015 | Page    | 18 de 30                    |

#### 6.2.3.1 Evénements Infostar à traiter manuellement

Les événements suivants doivent, temporairement, être traités manuellement (cf. 6.2.3.1) :

| Description Evénement dans la GC | Nom événement Infostar              |
|----------------------------------|-------------------------------------|
| Annulation disparition           | eCH-0020:eventUndoMissing           |
| Mariage annulé                   | eCH-0020:eventUndoMarriage          |
| Adoption                         | eCH-0020:eventAdoption              |
| Changement de sexe               | eCH-0020:eventChangeSex             |
| Filiation                        | eCH-0020:eventChildRelationship     |
| Correction (Relationship)        | eCH-0020:eventCorrectRelationShip   |
| Correction (Identification)      | eCH-0020:eventCorrectIdentification |
| Correction (DateOfDeath)         | eCH-0020:eventCorrectDateOfDeath    |

#### 6.2.3.2 Traitement manuel systématique des événements :

Voici les actions manuelles (mutations) à entreprendre lorsqu'Infostar envoie ces types d'événements non gérés automatiquement :

| Type d'événement Infostar   | Actions manuelles à entreprendre dans la GC |
|-----------------------------|---------------------------------------------|
| Annulation disparition      | Evénement « Disparition annulée »           |
| Mariage annulé              | Evénement « Mariage annulé »                |
| Adoption                    | Evénement « Adoption »                      |
| Changement de sexe          | Evénement « Changement de sexe »            |
| Filiation                   | Mise à jour                                 |
| Correction (Relationship)   | Mise à jour                                 |
| Correction (Identification) | Mise à jour                                 |
| Correction (DateOfDeath)    | Mise à jour                                 |

## 6.3 Gestion des messages eCH-0020 Infostar / RcPers

#### 6.3.1 Evénements et lots d'événements

Les événements envoyés par Infostar / RcPers peuvent concerner une ou plusieurs personnes. Typiquement, dans le cas d'une naturalisation, l'événement ne concernera qu'une personne. Par contre, dans le cas d'un mariage, plusieurs événements envoyés pas Infostar / RcPers seront liés. On retrouvera généralement, dans ce dernier cas, les 3 messages suivants :

- Mariage de Monsieur
- Mariage de Madame
- Changement de nom de Madame (ou de Monsieur)

Le fait que des événements sont liés est représenté de la manière suivante dans l'affichage des messages Infostar / RcPers :

| Base    | ADM        | Туре    | Documentation d'utilisation |
|---------|------------|---------|-----------------------------|
| Dossier | Habitant   | No      | 2'067'525                   |
|         |            | Version | 2                           |
| Date    | 05.08.2015 | Page    | 19 de 30                    |

| En cours                 | Emetteur (origine) | Date message | Evénement                     | Date événement | Nom, prénom      | Né(e) le   | Sexe     |
|--------------------------|--------------------|--------------|-------------------------------|----------------|------------------|------------|----------|
| 🛥 Traité automatiquement | Infostar (3-CH-4)  | 25.08.2013   | Mariage, évènement (marriage) | 25.08.2013     | Dupont Alexis    | 12.02.1979 | Masculin |
| 📼 Traité manuellement    | Infostar (3-CH-4)  | 25.08.2013   | Mariage, évènement (marriage) | 25.08.2013     | Durant Valentina | 30.05.1980 | Féminin  |
| - 💻 En erreur            | Infostar (3-CH-4)  | 25.08.2013   | Changement nom, prénom (chai  | 25.08.2013     | Durant Valentina | 30.05.1980 | Féminin  |

On remarque que lorsque des événements sont liés, lors de la sélection d'un de ces événements dans la grille, les autres événements liés sont affichés en couleur fuchsia.

Lors du traitement d'un événement appartenant à un lot d'événements, tous les événements liés seront automatiquement traités (sauf exception, cf. 6.2.3.1)

## 6.3.2 Traitement automatique

| eCH-0020 : Gestion des événe | ments              |              |                               |                |                                                 | [         |          | × |
|------------------------------|--------------------|--------------|-------------------------------|----------------|-------------------------------------------------|-----------|----------|---|
| Evénements     En cours      | Emetteur (origine) | Date message | Evénement                     | Date événement | Nom, prénom                                     | Né(e) le  | Sexe     |   |
| Traité automatiquement       | Infostar (3-CH-4)  | 14.03.2014   | Mariage, évènement (marriage) | 14.03.2014     | Mariage M Hansjürg 1                            | 0.02.1939 | Masculin | ~ |
| Traité manuellement          | Infostar (3-CH-4)  | 14.03.2014   | Mariage, évènement (marriage) | 14.03.2014     | Mariage Melle Lorella 1                         | 7.11.1968 | Féminin  |   |
| En erreur                    | Infostar (B-CH-4)  | 14.03.2014   | Changement nom, prénom (chai  | 14.03.2014     | Mariage Melle Lorella 1                         | 7.11.1968 | Féminin  |   |
|                              |                    |              |                               |                |                                                 |           |          | Ŧ |
|                              | Evénement Ha       | bitant(e)    | listorique Messages           | Traiter        | Déplacer vers <traité manuellement=""></traité> |           | Quitter  | 7 |

L'écran suivant est affiché pour la gestion des événements Infostar / RcPers

Les événements seront gérés via les boutons en fond d'écran :

| Evénement         Habitant/e)         Historique         Messages         Traiter         Déplacer vers «Traité manuellement»         Qui                                                                                                    |           |             |                     |                                              |         |
|----------------------------------------------------------------------------------------------------|-----------|-------------|---------------------|----------------------------------------------|---------|
| eventement instantee international international internation | Evénement | Habitant(e) | Historique Messages | Traiter Déplacer vers < Traité manuellement> | Quitter |

| Base    | ADM        | Туре    | Documentation d'utilisation |
|---------|------------|---------|-----------------------------|
| Dossier | Habitant   | No      | 2'067'525                   |
|         |            | Version | 2                           |
| Date    | 05.08.2015 | Page    | 20 de 30                    |

# 6.3.2.1 Bouton « Evénement »

Ce bouton permet d'afficher les informations liées à l'événement envoyé par Infostar / RcPers. On aura par exemple :

| Événement                                                                                                    | marriage du 14-03-2014         | 1                                                                                        |                                                                                  |  |  |  |
|----------------------------------------------------------------------------------------------------|--------------------------------|------------------------------------------------------------------------------------------|----------------------------------------------------------------------------------|--|--|--|
| Type de message         2220001 (http://www.ech.ch/xmlns/eCH-0020/2)           Événement         marriage (mariage)           Fichier         K:\PassaVD\ArchiveBox\data_c2bf3884374d42bf822? |                                | 120/2)<br>1d42bf8225a074d7400902.xml                                                     | 53D31992-C8E3-4590-AA88-241F7E4E4C79.html<br>mercredi 3 décembre 2014 à 10:33:03 |  |  |  |
| Description                                                                                                    |                                | Donnée                                                                                   |                                                                                  |  |  |  |
| Données d'acheminen                                                                                                    | nent                           |                                                                                          |                                                                                  |  |  |  |
| Identifiant Sedex                                                                                                    | expéditeur                     | 2-VD-1 (RCPers Vaud)                                                                     |                                                                                  |  |  |  |
| Identifiant Sedex                                                                                                    | expéditeur du message original | 3-CH-4 (Infostar)                                                                        | 3-CH-4 (Infostar)                                                                |  |  |  |
| Identifiant Sedex                                                                                                    | du destinataire                | 1-5635-1 (Ecublens (VD))                                                                 | 1-5635-1 (Ecublens (VD))                                                         |  |  |  |
| Identifiant messa                                                                                                    | ge                             | 1411733320667742                                                                         | 1411733320667742                                                                 |  |  |  |
| Identifiant Sedex                                                                                                    | du message original            | 143456789                                                                                | 143456789                                                                        |  |  |  |
| Type de message                                                                                                    | Sedex                          | 2220001                                                                                  | 2220001                                                                          |  |  |  |
| Application émett                                                                                                    | trice                          | Etat de Vaud (fabricant)<br>RCPers (produit)<br>14L2.A.DEV (version)                     |                                                                                  |  |  |  |
| Livraison partielle                                                                                                    |                                | 00001 (identifiant livraison)<br>3 (nombre total de colis)<br>1 (numéro du colis actuel) |                                                                                  |  |  |  |
| Date du message                                                                                                    |                                | 26-09-2014 à 13:08:40                                                                    |                                                                                  |  |  |  |
| Date de l'événem                                                                                                    | ent                            | 14-03-2014 à 00:00:00                                                                    |                                                                                  |  |  |  |
| Action                                                                                                    |                                | 1 (nouveau)                                                                              |                                                                                  |  |  |  |
| Repère livraison d                                                                                                    | de test                        | false                                                                                    |                                                                                  |  |  |  |
| Donnée(s) supplé                                                                                                    | mentaire(s)                    | dataLock 0                                                                               |                                                                                  |  |  |  |
| Identification de la per                                                                                                    | rsonne                         |                                                                                          |                                                                                  |  |  |  |
| No d'assuré AVS                                                                                                    |                                | 756.9713.4467.25                                                                         |                                                                                  |  |  |  |
| Identifiant de per                                                                                                    | sonne                          | 134203 (CT.VD.RCPERS)                                                                    |                                                                                  |  |  |  |
| Nom officiel                                                                                                    |                                | Mariage M                                                                                |                                                                                  |  |  |  |
| Prénom                                                                                                    |                                | Hansjürg                                                                                 |                                                                                  |  |  |  |
| Sexe                                                                                                    |                                | 1 (masculin)                                                                             |                                                                                  |  |  |  |
|                                                                                                    |                                |                                                                                          |                                                                                  |  |  |  |

Il est possible d'imprimer ces informations de la manière suivante : Click-droit sur l'écran puis sélection de l'option « Aperçu avant Impression" :

# Événement marriage du 14-03-2014

| Type de message 2<br>Événement n<br>Fichier k | 2220001 (http://www.ech.ch/xmlns/eCH-0020/2)<br>marriage (mariage)<br>K:\PassaVD\ArchiveBox\data_c2bf3884374d42b |  |  |  |  |
|-----------------------------------------------|----------------------------------------------------------------------------------------------------|--|--|--|--|
| Description                                   | Précédent                                                                                                    |  |  |  |  |
| Données d'acheminement                        | Suivant                                                                                                    |  |  |  |  |
| Identifiant Sedex expéc                       | Enregistrer l'arrière-plan sous                                                                                  |  |  |  |  |
| Identifiant Sedex expéc                       | Choisir comme image d'arrière-plan                                                                               |  |  |  |  |
| Identifiant Sedex du de                       | Copier l'arrière-plan                                                                                            |  |  |  |  |
| Identifiant message                           | Sélectionner tout                                                                                                |  |  |  |  |
| Identifiant Sedex du me                       | Coller                                                                                                    |  |  |  |  |
| Type de message Sede                          | Colorum manageri                                                                                                 |  |  |  |  |
| Application émettrice                         | Ajouter aux Favoris<br>Afficher la source                                                                        |  |  |  |  |
| Livraison partielle                           | Codage +                                                                                                    |  |  |  |  |
|                                               | Imprimer                                                                                                    |  |  |  |  |
| Date du message                               | Aperçu avant impression                                                                                          |  |  |  |  |

Cette action va afficher le document de la manière indiquée à la page suivante :

Info Services S.A. Avenue des Baumettes 1920 Renens

| Base    | ADM        | Туре    | Documentation d'utilisation |
|---------|------------|---------|-----------------------------|
| Dossier | Habitant   | No      | 2'067'525                   |
|         |            | Version | 2                           |
| Date    | 05.08.2015 | Page    | 21 de 30                    |

|   | ++                                                                                         |                                                                | + +                                               |  |
|---|--------------------------------------------------------------------------------------------|----------------------------------------------------------------|---------------------------------------------------|--|
|   |                                                                                            |                                                                | Page 1 sur 2                                      |  |
| * | Événement marriage du 14                                                                   | 4-03-2014                                                      |                                                   |  |
|   | Type de<br>message<br>Événement<br>Fichier<br>2220001 (http://www.ech.ch/xmlns/eCH-0020/2) |                                                                |                                                   |  |
|   | marriage (mariage)<br>K:\PassaVD\ArchiveBox\data_c2bf3884374d42bf82                        | 225a074d7400902.xml                                            | 53D 31992-C8E3-4590-AA88-<br>241E 7E4E4C79 http:/ |  |
|   |                                                                                            |                                                                | mercredi 3 décembre 2014 à<br>10:33:03            |  |
|   | Description                                                                                | Donnée                                                         |                                                   |  |
|   | Don nées d'ach emin ement                                                                  |                                                                |                                                   |  |
|   | Identifiant Sedex expéditeur                                                               | 2-VD-1 (RCPers Va                                              | au d)                                             |  |
|   | Id entifiant Sedex expéditeur du message<br>original                                       | 3-CH-4 (Infostar)                                              |                                                   |  |
|   | Identifiant Sedex du destinataire                                                          | 1-5635-1 (Ecublen                                              | s (VD))                                           |  |
|   | Identifiant message                                                                        | 141173332066774                                                | 12                                                |  |
|   | Identifiant Sedex du message original                                                      | 143456789                                                      |                                                   |  |
|   | Type de message Sedex                                                                      | 2220001                                                        |                                                   |  |
|   | Application émettrice                                                                      | Etat de Vaud (fabri<br>RCPers (produit)<br>14L2.A.DEV (versio  | icant)<br>on)                                     |  |
|   | Livraison partielle                                                                        | 00001 (identifiant<br>3 (nombre total de<br>1 (numéro du colis | livraison)<br>e colis)<br>s actuel)               |  |
|   | Date du message                                                                            | 26-09-2014 à 13:0                                              | 8:40                                              |  |
|   | Date de l'événement                                                                        | 14-03-2014 à 00:0                                              | 0:00                                              |  |
|   | Action                                                                                     | l (nouveau)                                                    |                                                   |  |
|   | Repère livraison de test                                                                   | false                                                          |                                                   |  |
|   | Donnée(s) supplémentaire(s)                                                                | d ataLock 0                                                    |                                                   |  |
|   | Identification de la personne                                                              |                                                                |                                                   |  |
|   | No d'assuré AVS                                                                            | 756.9713.4467.25                                               |                                                   |  |
|   | Identifiant de personne                                                                    | 134203 (CT.VD.RC)                                              | PERS)                                             |  |
|   | Nom officiel                                                                               | Mariage M                                                      |                                                   |  |
|   | Prenom                                                                                     | Hansjurg                                                       |                                                   |  |
|   | Sexe                                                                                       | 1 (masculin)                                                   |                                                   |  |
|   | Date de haissance                                                                          | 2 (mail a)                                                     |                                                   |  |
|   | Date de mariage                                                                            | 2 (mane-e)<br>14.02.2014                                       |                                                   |  |
|   | Polation                                                                                   | 14-03-2014                                                     |                                                   |  |
|   | Type de relation                                                                           | 1 (est conjoint-e)                                             |                                                   |  |
| * | Partenaire                                                                                 | 2 (car conjoint c)                                             |                                                   |  |
|   |                                                                                            |                                                                | 101.1 02.10.0014                                  |  |
|   | me:///C:/Users/tea/issa/55D51992-C8E3-4590-                                                | -AADD-241F/E4E4C                                               | /9.ntmi 03.12.2014                                |  |

Il est possible d'afficher le document en mode portrait en cliquant sur le bouton :

| 📄 Aperçu avant impression |   |   |   |  |
|---------------------------|---|---|---|--|
|                           | A | A | Ö |  |

Ou en mode paysage en cliquant sur le bouton :

| 📋 Aperçu avant impression                |   |  |  |
|------------------------------------------|---|--|--|
|                                          | Ö |  |  |
| a la la la la la la la la la la la la la | h |  |  |

Pour imprimer le document, cliquer sur le bouton

6.3.2.2 Bouton « Habitant(e) »

Ce bouton est allumé si le numéro AVS de la personne communiquée par Infostar / RcPers existe dans la base de données de la GC.

En cliquant sur le bouton « Habitant(e) », on ouvrira l'écran standard qui permet la consultation et la mise à jour d'un habitant :

Info Services S.A. Avenue des Baumettes 1920 Renens

| Base    | ADM        | Туре    | Documentation d'utilisation |
|---------|------------|---------|-----------------------------|
| Dossier | Habitant   | No      | 2'067'525                   |
|         |            | Version | 2                           |
| Date    | 05.08.2015 | Page    | 22 de 30                    |

|   | Habi | tants    |             |                  |              |          |            |                  |              |
|---|------|----------|-------------|------------------|--------------|----------|------------|------------------|--------------|
|   | 1    | Individu | Nom, prénom | Type inscription | Etat inscrip | Sexe     | Né(e) le   | Adresse principa | Consultation |
| - | 1    | 20       |             |                  | encours      | MasCulli | 10.02.1939 | Place of Motty a | Mise à jour  |
|   |      |          |             |                  |              |          |            |                  | Papiers      |
|   |      |          |             |                  |              |          |            |                  | Ged          |
|   |      |          |             |                  |              |          |            |                  |              |
|   |      |          |             |                  |              |          |            |                  | Suppression  |
|   |      |          |             |                  |              |          |            |                  |              |
|   |      |          |             |                  |              |          |            |                  |              |
|   |      |          |             |                  |              |          |            |                  | C (la dian   |
|   |      |          |             |                  |              |          |            |                  | Becharche    |
| • |      |          |             |                  |              |          |            | Þ                | Ketherthe    |
|   | ×    | r 🛛      | ) 🤍 🎒       | <b>i</b> ) Ø     |              |          |            |                  |              |

Toutes les fonctionnalités habituelles de cet écran sont disponibles.

On pourra ainsi contrôler que la personne transmise par Infostar / RcPers est mise en relation avec la bonne personne du Contrôle des Habitants.

Attention : La personne transmise par Infostar / RcPers et la personne enregistrée dans le Contrôle des Habitants de Citizen sont mises en relation par l'intermédiaire de leur no AVS respectif. Cette mise en relation doit être contrôlée pour tous les événements.

Les cas de non concordance doivent être résolus avant de traiter l'événement.

De plus, si le bouton « Habitant » ne s'allume pas (et qu'il ne s'agit pas du traitement d'un lot d'événements avec l'une des personnes non connue de Citizen ou d'une naissance), il faudra contacter la Hotline ATI pour indiquer que la personne concernée par le message n'est pas connue par la commune.

#### 6.3.2.3 Bouton «

Déplacer vers < Traité manuellement>

Ceci permet de déplacer un événement (ou un lot d'événements) vers le statut « Traité manuellement » (cf. 6.1.1.1).

»

Au lancement de l'option, le message de confirmation suivant est affiché :

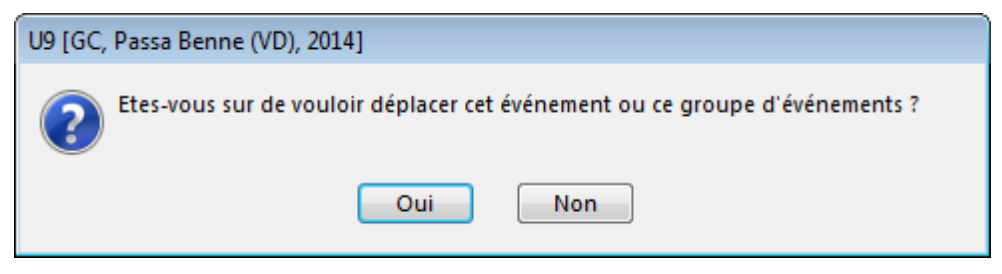

L'événement (ou le lot d'événements) n'est déplacé que si l'utilisateur clique sur « Oui ».

Info Services S.A. Avenue des Baumettes 1920 Renens

www.groupe-t2i.com

Lyon - Montréal - Paris - Québec - Renens - Sierre 22/30

| Base    | ADM        | Туре    | Documentation d'utilisation |
|---------|------------|---------|-----------------------------|
| Dossier | Habitant   | No      | 2'067'525                   |
|         |            | Version | 2                           |
| Date    | 05.08.2015 | Page    | 23 de 30                    |

6.3.2.4 Bouton « Déplacer vers < En cours> »

Ce bouton n'est disponible que quand le menu « Traité manuellement » ou le menu « En erreur » est sélectionné :

eCH-0020 : Gestion des évén
 Evénements
 En cours
 Traité automatiquement
 Traité manuellement
 En erreur

Ce bouton permet de déplacer un événement (ou un lot d'événement) vers le statut « En cours ». Au lancement de l'option, le message de confirmation suivant est affiché :

| U9 [GC, Passa Benne (VD), 2014]                                             |  |
|-----------------------------------------------------------------------------|--|
| Etes-vous sur de vouloir déplacer cet événement ou ce groupe d'événements ? |  |
| Oui                                                                         |  |

L'événement (ou le lot d'événements) n'est déplacé que si l'utilisateur clique sur « Oui ».

# 6.3.2.5 Bouton « Traiter »

Ce bouton va lancer le traitement automatique d'un événement (ou d'un lot d'événements) :

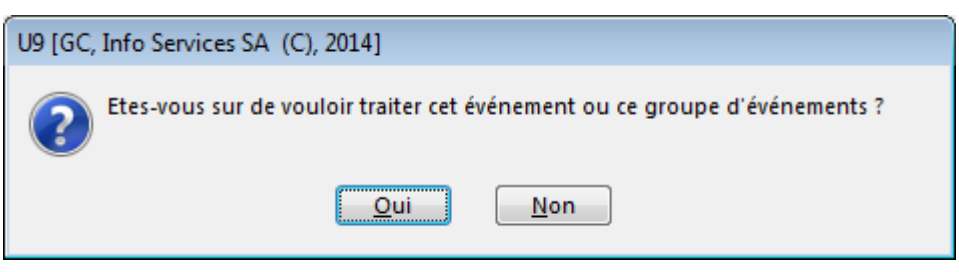

En cliquant sur « Oui » le programme va mettre à jour les données transmises par Infostar / RcPers dans la GC.

| Base    | ADM        | Туре    | Documentation d'utilisation |
|---------|------------|---------|-----------------------------|
| Dossier | Habitant   | No      | 2'067'525                   |
|         |            | Version | 2                           |
| Date    | 05.08.2015 | Page    | 24 de 30                    |

Si le traitement est correctement effectué, on affiche le message suivant :

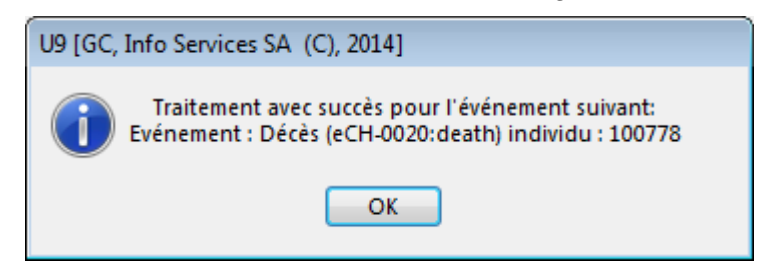

Qui indique :

- Le no. d'individu modifié
- Le type d'événement appliqué.

Si un lot d'événement a été traité, le message ci-dessus indiquera tous les types d'événements rattachés à chaque personne pour lesquelles les données ont été mises à jour dans la GC.

Une fois le traitement terminé, les événements Infostar / RcPers sont disponibles sous le menu « Traité automatiquement »

#### 6.3.2.5.1 Erreurs lors du traitement

Si une ou plusieurs erreurs sont rencontrées lors du traitement, un ou plusieurs messages de type :

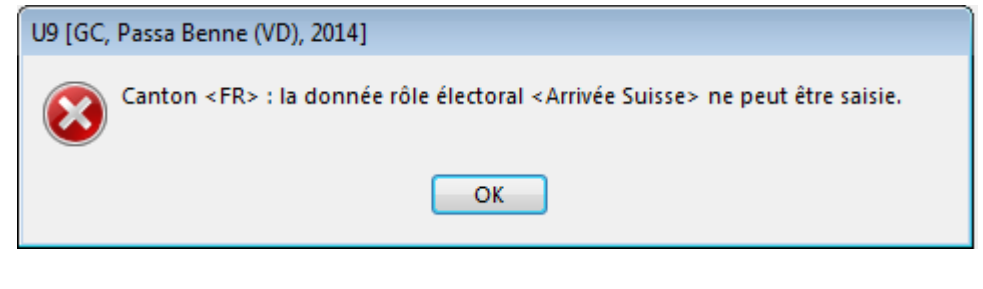

Et

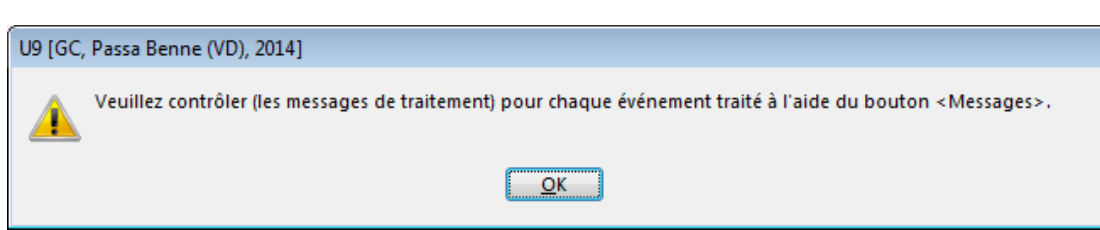

Seront affichés.

Les messages seront ensuite disponible sous le menu « En Erreur » (cf. 6.3.2.7).

| Base    | ADM        | Туре    | Documentation d'utilisation |
|---------|------------|---------|-----------------------------|
| Dossier | Habitant   | No      | 2'067'525                   |
|         |            | Version | 2                           |
| Date    | 05.08.2015 | Page    | 25 de 30                    |

On rencontrera les types d'erreurs suivants :

- 1. Erreurs liées à des personnes parties définitivement avant l'activation du RcPers
  - La personne est partie de la commune avant l'activation du RcPers (p.ex. le 15.04.2015)
  - L'activation du RcPers a lieu peu après (p.ex., le 17.04.2015)
  - Dans l'intervalle, la personne ne s'est pas présentée à la commune de destination (et n'a donc pas annoncé son arrivée).
  - Pour le RcPers, la personne a donc un statut de « départ provisoire » et continue donc à vous transmettre des événements par voie électronique
  - Ces messages ne peuvent pas être traités car la personne est considérée comme partie définitivement par Citizen et provoquent une erreur.

Ce type de cas est connu et considéré comme « normal » du point de vue de l'échange des données. Dans le cas décrit ci-dessus, vous pourrez sans autre transférer le message vers « Traité manuellement ».

2. Erreurs liées à des données erronées fournies par Infostar / RcPers

Vous recevez par exemple une mutation de naissance et il se trouve que les parents de l'enfant sont tous les deux partis de la commune depuis plusieurs années. Dans ce cas, le traitement automatique du message provoquera une erreur.

Ce type de cas doit être traité avec le canton. Dans les faits, vous n'auriez jamais dû recevoir ce message. Une fois le cas traité avec le canton, il faut transférer le message vers « Traité manuellement »

3. Erreurs liées à des données contenues dans Citizen

Vous recevez une mutation de divorce concernant une personne dont l'état civil est « Célibataire » ; le traitement automatique du message provoquera une erreur. Ce type de cas doit être traité avec le canton. Deux cas d'espèce peuvent se présenter :

L'état civil saisi dans Citizen est erroné :

Il est possible que la personne se soit annoncée en tant que célibataire en arrivant dans la commune alors qu'elle était séparée de son conjoint. Dans ce cas, il faudra 1. Modifier la donnée dans Citizen via une mise à jour des données et 2. Déplacer le message en erreur vers « A traiter » et relancer un traitement automatique qui devrait se dérouler correctement

L'état civil saisi dans Citizen est correct Dans ce cas, et d'entente avec le canton, le messages reçu n'est pas correct et sera déplacé vers « Traité manuellement »

#### 4. <u>Erreurs d'autres types</u>

Lorsque vous rencontrez des erreurs d'un type non décrit ci-dessus et que les messages disponibles (cf. 6.3.2.7) ne vous indiquent pas quelle action entreprendre, vous pouvez sans autre joindre la Hotline du Groupe T2i (cf. 8)

| Base    | ADM        | Туре    | Documentation d'utilisation |
|---------|------------|---------|-----------------------------|
| Dossier | Habitant   | No      | 2'067'525                   |
|         |            | Version | 2                           |
| Date    | 05.08.2015 | Page    | 26 de 30                    |

#### 6.3.2.5.2 Informations lors du traitement

Des informations peuvent être générées lors du traitement d'un événement, même si ce dernier a été traité avec succès. Aussi, le message suivant sera affiché :

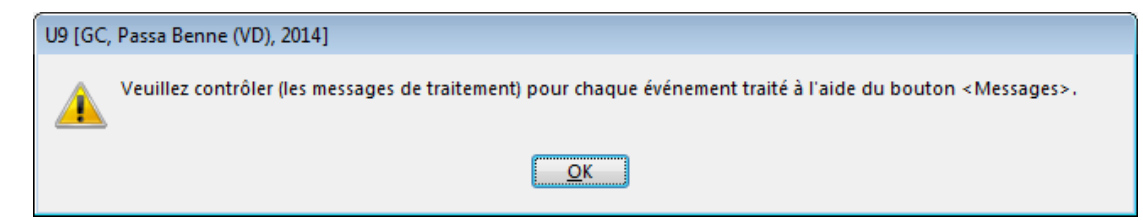

Les messages seront ensuite disponibles sous le menu « Traité automatiquement » (cf. 6.3.2.7).

Une telle information pourra être générée notamment lors du traitement d'un lot d'événements (cf. 6.3.4).

# 6.3.2.6 Bouton « Historique »

Ce bouton est disponible quand le menu « Traité automatiquement » est sélectionné :

| eCH-0020 : Gestion des événe |  |  |  |
|------------------------------|--|--|--|
| Evénements                   |  |  |  |
| - En cours                   |  |  |  |
| Traité automatiquement       |  |  |  |
| Traité manuellement          |  |  |  |
| En erreur                    |  |  |  |

Quand l'utilisateur clique sur ce bouton, on va afficher un écran qui va montrer la situation avant et après le traitement de l'événement Infostar / RcPers lié. Les données modifiées seront affichées en rouge :

| Comparaison des données de l'historique individu |                                                                                                    |  |  |  |
|--------------------------------------------------|----------------------------------------------------------------------------------------------------|--|--|--|
| .0-07-2014 à 17:39:09<br>-07-2014 à 17:39:09     | 37E5E27F-01C3-42DD-AADA-EB15BE308B2B.html<br>mercredi 3 décembre 2014 à 12:30:27                                                                                                    |  |  |  |
| Données avant le 10-07-2014 à 17:39:09           | Données après le 10-07-2014 à 17:39:09                                                                                                    |  |  |  |
| 756.6835.5992.47                                 | 756.6835.5992.47                                                                                                    |  |  |  |
| 76640 (MU.5591)                                  | 76640 (MU.5591)                                                                                                    |  |  |  |
| Yurdakul                                         | Yurdakul                                                                                                    |  |  |  |
| Gülizar                                          | Gülizar                                                                                                    |  |  |  |
| Féminin                                          | Féminin                                                                                                    |  |  |  |
| 07-02-1996                                       | 07-02-1996                                                                                                    |  |  |  |
| Vurlod                                           | Vurlod                                                                                                    |  |  |  |
| Alexandre                                        | Gülizar                                                                                                    |  |  |  |
| Vevey VD                                         | Vevey VD                                                                                                    |  |  |  |
| Marié-e                                          | Marié-e                                                                                                    |  |  |  |
| Nationalité connue                               | Nationalité connue                                                                                                    |  |  |  |
| Suisse                                           | Suisse                                                                                                    |  |  |  |
| français                                         | français                                                                                                    |  |  |  |
|                                                  | le l'historique individu<br>0-07-2014 à 17:39:09<br>-07-2014 à 17:39:09<br>Données avant le 10-07-2014 à 17:39:09<br>756.6835.5992.47<br>76640 (MU.5591)<br>Yurdakul<br>Gülizar<br>Féminin<br>07-02-1996<br>Vurlod<br>Alexandre<br>Vevey VD<br>Marié-e<br>Nationalité connue<br>Suisse<br>français |  |  |  |

Info Services S.A. Avenue des Baumettes 1920 Renens

www.groupe-t2i.com

Lyon - Montréal - Paris - Québec - Renens - Sierre 26/30

| Base    | ADM        | Туре    | Documentation d'utilisation |
|---------|------------|---------|-----------------------------|
| Dossier | Habitant   | No      | 2'067'525                   |
|         |            | Version | 2                           |
| Date    | 05.08.2015 | Page    | 27 de 30                    |

## 6.3.2.7 Bouton « Messages »

Ce bouton est disponible quand le menu « En erreur » ou « Traité automatiquement » est sélectionné :

| eCH-0020 : Gestion des évén |
|-----------------------------|
| Evénements                  |
| En cours                    |
| Traité automatiquement      |
| Traité manuellement         |
| En erreur                   |

Ce bouton lance un écran qui indique quelles sont les erreurs rencontrées lors du traitement d'un événement (ou d'un lot d'événement) Infostar / RcPers :

| vénement                                                                                         | Habitant Nom, prénom                                                   |                                      |
|--------------------------------------------------------------------------------------------------|------------------------------------------------------------------------|--------------------------------------|
| CH-0020:marriage                                                                                 | 20 Mariage M, Hansj                                                    | jürg                                 |
| essages d'erreur de l'évé                                                                        | nement                                                                 |                                      |
| Numéro Message                                                                                   |                                                                        |                                      |
| 1 Validation des c                                                                               | ionnées de Mariage Melle Lorella avec erreur.                          |                                      |
| 2 Erreur de traiten                                                                              | ient causé par l'événement Mariage, évènement (eCH-0                   | 020:marriage) de Mariage M Hansjürg. |
|                                                                                                  |                                                                        |                                      |
|                                                                                                  |                                                                        |                                      |
|                                                                                                  |                                                                        |                                      |
| Détails message erreur                                                                           |                                                                        |                                      |
| Détails message erreur                                                                           | e Mariage Melle Lorella avec erreur.                                   |                                      |
| Détails message erreur –<br>/alidation des données d                                             | e Mariage Melle Lorella avec erreur.                                   |                                      |
| Détails message erreur –<br>/alidation des données d                                             | e Mariage Melle Lorella avec erreur.                                   |                                      |
| Détails message erreur<br>/alidation des données c                                               | e Mariage Melle Lorella avec erreur.                                   |                                      |
| Détails message erreur                                                                           | e Mariage Melle Lorella avec erreur.                                   |                                      |
| Détails message erreur-<br>/alidation des données o<br>Jonnées du fichier XML co                 | e Mariage Melle Lorella avec erreur.<br>neemées par ferreur            |                                      |
| Details message erreur<br>/alidation des données o<br>Données du fichier XML co                  | e Mariage Melle Lorella avec erreur.<br>ncernées par Terreur           |                                      |
| Details message erreur-<br>/alidation des données o<br>Jonnées du fichier XML co<br>Donnée       | e Mariage Melle Lorella avec erreur.<br>ncernées par ferreur<br>Valeur |                                      |
| /Détails message erreur-<br>/alidation des données o<br>Données du fichier XML co<br>Donnée<br>1 | e Mariage Melle Lorella avec erreur.<br>ncernées par ferreur<br>Valeur |                                      |
| Detais message erreur<br>/alidation des données o<br>bonnées du fichier XIIIL co<br>Donnée<br>1  | e Mariage Melle Lorella avec erreur.<br>ncernées par ferreur<br>Valeur |                                      |
| Details message erreur -<br>/alidation des données o<br>ponnées du fichier XML co<br>Donnée<br>1 | e Mariage Melle Lorella avec erreur.<br>ncernées par ferreur<br>Valeur |                                      |
| Detais message erreur -<br>/alidation des données c<br>/onnées du fichier XI/L co<br>Donnée<br>1 | e Mariage Melle Lorella avec erreur.<br>ncernées par ferreur<br>Valeur |                                      |
| Detais message erreur-<br>/alidation des données o<br>Données du fichier XIML co<br>Donnée<br>1  | e Mariage Melle Lorella avec erreur.<br>ncernées par ferreur<br>Valeur |                                      |
| Details message erreur -<br>/alidation des données o<br>ponnées du fichier XML co<br>Donnée<br>1 | e Mariage Melle Lorella avec erreur.<br>ncernées par ferreur<br>Valeur |                                      |
| Detais message erreur-<br>/alidation des données c<br>/onnées du fichier XI/L co<br>Donnée<br>1  | e Mariage Melle Lorella avec erreur.<br>ncernées par ferreur<br>Valeur |                                      |
| Detais message erreur-<br>/alidation des données o<br>bonnées du fichier XML co<br>Donnée<br>1   | e Mariage Melle Lorella avec erreur.<br>ncernées par ferreur<br>Valeur |                                      |
| Details message erreur-<br>/alidation des données o<br>ponnées du fichier XML co<br>Donnée<br>1  | e Mariage Melle Lorella avec erreur.<br>ncernées par ferreur<br>Valeur |                                      |

L'écran est composé de 4 parties :

- <u>Partie 1 :</u>

Contient les informations au sujet de l'événement Infostar / RcPers traité en erreur Partie 2 :

Contient l'ensemble des messages d'erreurs rencontrés lors du traitement.

- Partie 3 :

Contient des informations détaillées sur le message d'erreur sélectionné dans la grille de la partie 2

- Partie 4 :

Contient des informations détaillées transmises par Infostar / RcPers concernant le message d'erreur sélectionné dans la partie 2

Quitter 6.3.2.8 Bouton «

Permet de sortir de l'écran en cours.

»

Info Services S.A. Avenue des Baumettes 1920 Renens

| Base    | ADM        | Туре    | Documentation d'utilisation |
|---------|------------|---------|-----------------------------|
| Dossier | Habitant   | No      | 2'067'525                   |
|         |            | Version | 2                           |
| Date    | 05.08.2015 | Page    | 28 de 30                    |

## 6.3.3 En résumé, pour le traitement manuel ou automatique

Les événements transmis par Infostar / RcPers peuvent être traités de manière automatique (**obligatoire pour les communes vaudoises !**) ou manuelle. D'une manière générale, voici les étapes à effectuer :

- Traitement automatique :
  - Sélectionner l'événement (ou le lot d'événements) à traiter
  - Cliquer sur le bouton « Habitant » pour vérifier que la personne concernée décrite dans l'événement (ou le lot d'événements) Infostar / RcPers correspond bien à celle qui a été sélectionnée dans la GC.
  - Cliquer sur le bouton « Evénement » pour afficher et imprimer les informations envoyées par Infostar
  - Cliquer sur le bouton « Traiter » pour intégrer les données dans la GC
  - Vérifier manuellement que les données du Contrôle Habitant ont été mises à jour Traitement manuel
- Traitement manuel :
  - o Sélectionner l'événement (ou le groupe d'événements) à traiter
  - Mettre à jour manuellement les informations concernées (cf. 6.2.3.1)
  - Cliquer sur le bouton « Déplacer vers <Traité manuellement> »

## 6.3.4 Lots d'événements avec événements non traités

Dans certains cas, Infostar envoie un lot d'événements qui concernent en partie des habitants de la commune, mais dont l'autre partie concerne des personnes non connues de la commune. Par exemple, la personne « 1 » (connue de la GC) se marie avec la personne « 2 » (non connue de la GC).

Dans ce cas, Infostar va envoyer les événements suivants :

- Mariage personne « 1 »
- Mariage personne « 2 »
- Changement de nom personne « 2 ».

On peut par exemple trouver ce cas quand Infostar envoie un événement de mariage pour une personne d'origine étrangère et dont la femme n'est pas installée en Suisse.

Dans ce type de cas, le logiciel va simplement importer le mariage de la personne « 1 » et ne va pas considérer les événements liés à la personne « 2 ».

Tous les événements seront disponibles sous la vue « Traité automatiquement ».

| Base    | ADM        | Туре    | Documentation d'utilisation |
|---------|------------|---------|-----------------------------|
| Dossier | Habitant   | No      | 2'067'525                   |
|         |            | Version | 2                           |
| Date    | 05.08.2015 | Page    | 29 de 30                    |

## 6.3.5 <u>Réponses retournées par le canton</u>

Les réponses retournées par le canton sont accessibles via le bouton suivant :

#### eCH-0020 - Réception des réponses

Réception des réponses aux envois à destination de la plate-forme cantonale (erreurs, informations)

#### Ceci va afficher l'écran suivant :

| Date message       | Identifiant message               | Message     | Action           | Événement  | Événement / Annonce          | Туре    | Inf.  | Statut   |   |          |
|--------------------|-----------------------------------|-------------|------------------|------------|------------------------------|---------|-------|----------|---|----------|
|                    |                                   | original du | Dánas a faraltas | du         |                              | 0010001 | _     |          | 1 |          |
| 5-05-2015 08:24:24 | 4a6c-123c-4a12-6216-0a1666656602  | 06-05-2015  | Reponse negative | 27-11-2013 | Naissance                    | 2210001 | . 💾   | En cours |   | Filtrer  |
| 0-03-2015 13:15:43 | 4d211adc-7d96-44cc-ac26-706aeb6b  | 26-03-2015  | Reponse positive | 26-03-2015 | Correction (Contact)         | 2210001 | . ≝ . | En cours | - |          |
| 3-03-2015 15:58:57 | 3df73447-434f-4543-948b-f6068f048 | 23-03-2015  | Réponse négative | 18-03-2015 | Veuvage                      | 2210001 |       | En cours | _ |          |
| 0-03-2015 13:14:46 | 064eeadf-12f2-4e83-9f29-cebc97a9  | 10-03-2015  | Réponse négative | 26-11-2014 | Naturalisation d'un étranger | 2210001 |       | En cours | _ | Consulte |
| 3-03-2015 13:40:46 | 93229c21-4661-44b5-bc17-42aee6c   | 03-03-2015  | Réponse négative | 26-11-2014 | Naturalisation d'un étranger | 2210001 |       | En cours |   | Consult  |
| 3-03-2015 13:40:45 | a118621e-5cff-4be1-b7a2-1392403c  | 03-03-2015  | Réponse négative | 26-11-2014 | Naturalisation d'un étranger | 2210001 |       | En cours | - |          |
|                    |                                   |             |                  |            |                              |         |       |          |   | Archive  |
|                    |                                   |             |                  |            |                              |         |       |          |   | Répondr  |
|                    |                                   |             |                  |            |                              |         |       |          |   | Réactiv  |

On retrouvera dans ces messages deux types d'actions :

- Réponse négative
- Réponse positive

#### 6.3.5.1 Traitement des messages de type « Réponse positive »

Les messages de type «Réponse positive » indiquent que le canton a bien accepté les données transmises, mais qu'une ou plusieurs remarques vous ont été communiquées.

| Le fait de cliquer sur le bouton | vous permet d'afficher les remarques. Par exemple : |
|----------------------------------|-----------------------------------------------------|
| Consultation vannest of U 0078   |                                                     |

| Annonce référen                                                           | ncée                         |                                       | Acheminement                   |                                                 |
|---------------------------------------------------------------------------|------------------------------|---------------------------------------|--------------------------------|-------------------------------------------------|
| Identifiant message                                                       | citizen-5591-000005          | 14                                    | Identifiant message            | all Triange Toppe and the Theorem Statistics in |
| Date message                                                              | 26-03-2015 13:06:08          |                                       | Date message                   | 26-03-2015 13:15:43                             |
| Individu                                                                  | Contrained Incorpore (2)     | 1.000                                 | Type Sedex                     | 100 march                                       |
| Événement                                                                 | Correction (Contact)         |                                       | Classe Sedex                   | 1                                               |
| Date événement                                                            | 26-03-2015 01:00:00          |                                       | Expéditeur                     | 2-VD-1                                          |
| Identifant événement                                                      | (10040)                      |                                       |                                | )- · · · ·                                      |
| Туре                                                                      | eCH-0020                     |                                       |                                |                                                 |
| En-tête rapport<br>Action<br>Statut<br>Notre référence<br>Votre référence | Réponse positive<br>En cours |                                       |                                |                                                 |
| Informations dét                                                          | aillées                      |                                       |                                |                                                 |
| Code                                                                      | Individu                     |                                       | Informati                      | on                                              |
|                                                                           |                              | Il a personne est decedee à la date : | de l'événement                 |                                                 |
| 36.VD.1<br>999.VD.999                                                     | Welley Amongane (221-25)     | Ok rectification de la part du CdH de | la date de début de validité c | le l'adresse de contact au 15.03.2015           |
| 36.VD.1<br>999.VD.999                                                     | New anger (21 K              | Ok rectification de la part du CdH de | la date de début de validité c | le fadresse de contact au 15.03.2015            |

Info Services S.A. Avenue des Baumettes 1920 Renens

#### www.groupe-t2i.com

info@groupe-t2i.com Tél. +41 58 666 20 20 Fax. +41 58 666 20 21

Lyon - Montréal - Paris - Québec - Renens - Sierre 29/30

| Base    | ADM        | Туре    | Documentation d'utilisation |
|---------|------------|---------|-----------------------------|
| Dossier | Habitant   | No      | 2'067'525                   |
|         |            | Version | 2                           |
| Date    | 05.08.2015 | Page    | 30 de 30                    |

Les indications données dans ces messages peuvent soit vous donner des informations diverses, soit par exemple proposer des modifications mineures à apporter à vos données. Dans ce dernier cas, la modification est donc conseillée (mais non obligatoire). Une fois la réponse positive traitée, il est possible de l'archiver via le bouton « Archiver ».

#### 6.3.5.2 Traitement des messages de type « Réponse négative »

Dans le cas d'un message de type « Réponse négative », vous pouvez sans autre afficher les

erreurs retournées en cliquant sur le bouton (qui va afficher le même type d'écran que décrit en 6.3.5.1).

A l'heure actuelle, la liste des erreurs retournées n'est pas disponible. De ce fait, nous ne pouvons actuellement pas donner la marche à suivre pour traiter ces réponses négatives.

Dans tous les cas, nous vous prions de nous communiquer la présence de ces messages en contactant la hotline du Groupe T2i (cf. 8)

La procédure de traitement de ces messages vous sera fournie ultérieurement.

# 7. Contact Hotline Cellule ATI / RcPers

| Téléphone | : 021 316 26 60  |
|-----------|------------------|
| Mail      | : helpdesk@vd.ch |

# 8. Contact Hotline Groupe T2i

Saisie Hotline : connexion à l'adresse http://www.groupe-t2i.com/espaceclient puis en cliquant sur

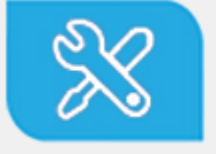

Hotline Suisse Clients suisses, entrez vos cas hotline directement dans notre système

Cette méthode de contact est à utiliser en priorité. Si vous ne connaissez pas les identifiants permettant la connexion à la hotline en ligne, veuillez contacter la hotline téléphonique. : 058 666 20 66

Téléphone Mail

: hotline-t2i@groupe-t2i.com